## Comment accéder à l'espace Pronote de l'élève et du parent ? Rentrée scolaire 2022-2023

Pour les familles n'ayant pas d'ordinateur ou de tablette, deux solutions :

1) téléchargez Pronote mobile, l'application Pronote sur votre téléphone puis cliquez sur le « plus » pour ajouter un compte.

Cliquez sur « voir les autres modes de configuration ». Pronote vous propose de trouver le code de l'établissement en cherchant à le géolocaliser donc si vous réalisez l'installation proche du collège, le collège Capeyron sera trouvé.

Ensuite, procédez à la connexion à l'espace Parents avec les identifiants qui vous ont été donnés ce mardi puis à l'ajout de l'espace Elèves si besoin.

2) Pour les familles disposant d'un ordinateur, familiarisez-vous avec votre espace Parents sur la version web de Pronote puis téléchargez l'application et suivez le mode d'emploi proposé :

A partir d'un ordinateur ou d'une tablette, accédez à la version web (html) de Pronote via le site web du collège <u>http://www.collegecapeyron.fr/</u> :

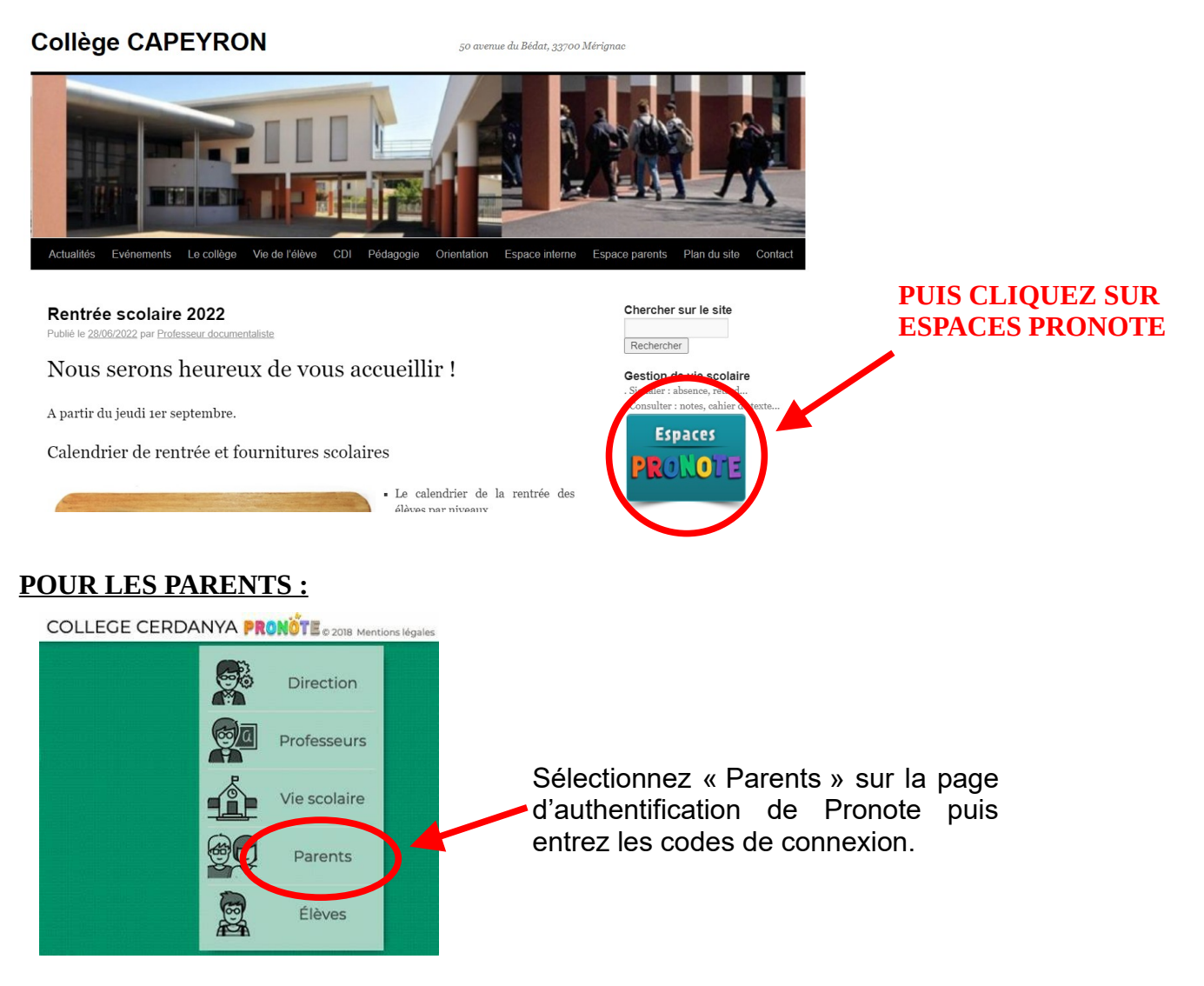

Lors de la première connexion, Pronote vous demande de <u>changer le mot de passe</u>.

Privilégiez un mot de passe entre 8 et 10 caractères avec une majuscule, des minuscules, des chiffes et un caractère spécial.

<u>NOTEZ</u> ce mot de passe sur une page de l'application « Notes » ou « Mémo » de votre smartphone ou envoyez-vous le en sms.

## Comment accéder à l'espace Pronote de l'élève et du parent ? Rentrée scolaire 2022-2023

Vous pouvez accéder à l'emploi du temps, aux notes, au cahier de texte (contenu des cours <u>et</u> travail à faire).

Dans l'espace « Parents » de Pronote, les parents peuvent communiquer avec les professeurs et l'administration, ils peuvent consulter les documents en ligne, le calendrier...

**Nota bene 1 :** transmettre un document (bouton *« déposer ma copie »*) à partir de l'espace Parent est IMPOSSIBLE. Possible uniquement depuis l'espace Élève.

**Nota bene 2 :** un QCM est réalisable depuis l'espace Parent cependant, comme il est adressé à l'élève, le professeur qui l'a attribué ne pourra pas voir que l'élève l'a fait.

Ainsi, il est **IMPORTANT** que l'élève ait **son espace Élève en propre** consultable sur ordinateur (version web de Pronote) ou sur un smartphone (version Pronote mobile, l'application), pour consulter son emploi du temps, communiquer avec ses professeurs, réaliser un QCM, déposer un travail.

**Si votre enfant n'a pas de smartphone** et pas d'accès à un ordinateur, **le smartphone d'un parent** doit posséder les deux comptes, **espace Parent ET espace Élève.** 

#### Installer Pronote sur son téléphone

Il faut au préalable se connecter sur Pronote avec un ordinateur.

Puis, depuis votre espace Parent en version web (donc depuis un ordinateur ou une tablette ou un autre téléphone que le vôtre), vous cliquez sur le mini QRCode tout en haut, à côté de votre nom :

| Espace Professeurs - Mme JORDANA NATHALIE |           |                 |                             |                    |               |  |
|-------------------------------------------|-----------|-----------------|-----------------------------|--------------------|---------------|--|
| ompétences                                | Résultats | Vie<br>scolaire | Rencontres<br>Parents/Profs | Emploi<br>du temps | Communication |  |

En parallèle, sur votre téléphone, téléchargez l'application Pronote mobile et ouvrez l'application. Vous pouvez alors « ajouter un compte » en cliquant sur le « plus » en bas à droite.

Puis, vous entrez un code à 4 chiffres (4 zéros conviennent) et vous flashez le QRCode (autorisez Pronote à utiliser l'appareil photo).

Voici un tutoriel qui vous permet d'installer Pronote mobile et d'accéder à l'essentiel : notes, emploi du temps, menu, cahier de texte, travail à faire, discussion... <u>https://www.youtube.com/watch?v=omhOj3LZWnE</u>

Au démarrage de l'appli, choisissez Préférences dans le menu pour activer ou désactiver les notifications. Vous êtes notifié quand vous recevez un message (information, sondage, discussion) et quand un professeur met un mot dans le carnet.

Nota bene :

- si vous choisissez de désactiver les notifications, pensez à consulter Pronote régulièrement. Le papillon en haut à droite vous indiquera le nombre de nouveaux messages.
- Si vous souhaitez avoir les deux espaces sur votre smartphone, alors cliquez sur « non » à la question « souhaitez-vous être automatiquement connecté à ce compte ? ».

# <u>Vous pouvez ajouter le compte de votre enfant avec la même procédure, en cliquant sur le « plus » pour ajouter un compte et à partir de son espace Élève sur l'ordinateur.</u>

# POUR LES ÉLÈVES:

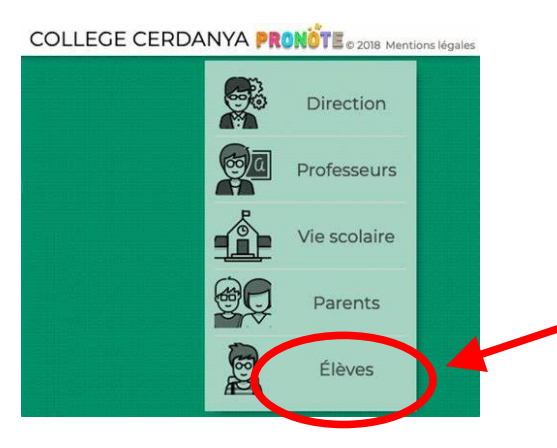

Sélectionnez «Élèves» sur la page d'authentification de Pronote puis entrez les codes de connexion donnés à votre enfant.

Lors de la première connexion, il faut entrer un nouveau mot de passe. **Faites noter ce mot de passe dans le carnet de correspondance à votre enfant en étant vigilant sur les majuscules**. Ne laissez pas d'espace, pas de tirets... Privilégiez le nom du chat et son année d'adoption avec un « \* » à la fin par exemple ou la boisson ou le sport préféré...

A présent, l'élève peut cliquer sur Pronote et accéder à l'emploi du temps, aux notes, au cahier de texte (contenu des cours <u>et</u> travail à faire).

Dans « l'espace élèves », les élèves ont accès au cahier de texte, au travail à faire, à « déposer ma copie » pour transmettre un travail numériquement à leur professeur (pas faisable depuis l'espace parents). Ils ne peuvent communiquer qu'avec les professeurs qui ont autorisé la discussion avec leurs élèves.

Si un élève a été absent, il peut consulter la description du cours qu'il a manqué dans « contenu et ressources » du « cahier de texte ». Des documents sont accessibles également en pièce attachée du contenu ou du travail à faire.

Exemple du « travail à faire » avec toutes les matières, par ordre chronologique (ou une seule matière peut être sélectionnée à gauche) :

# Comment accéder à l'espace Pronote de l'élève et du parent ? Rentrée scolaire 2022-2023

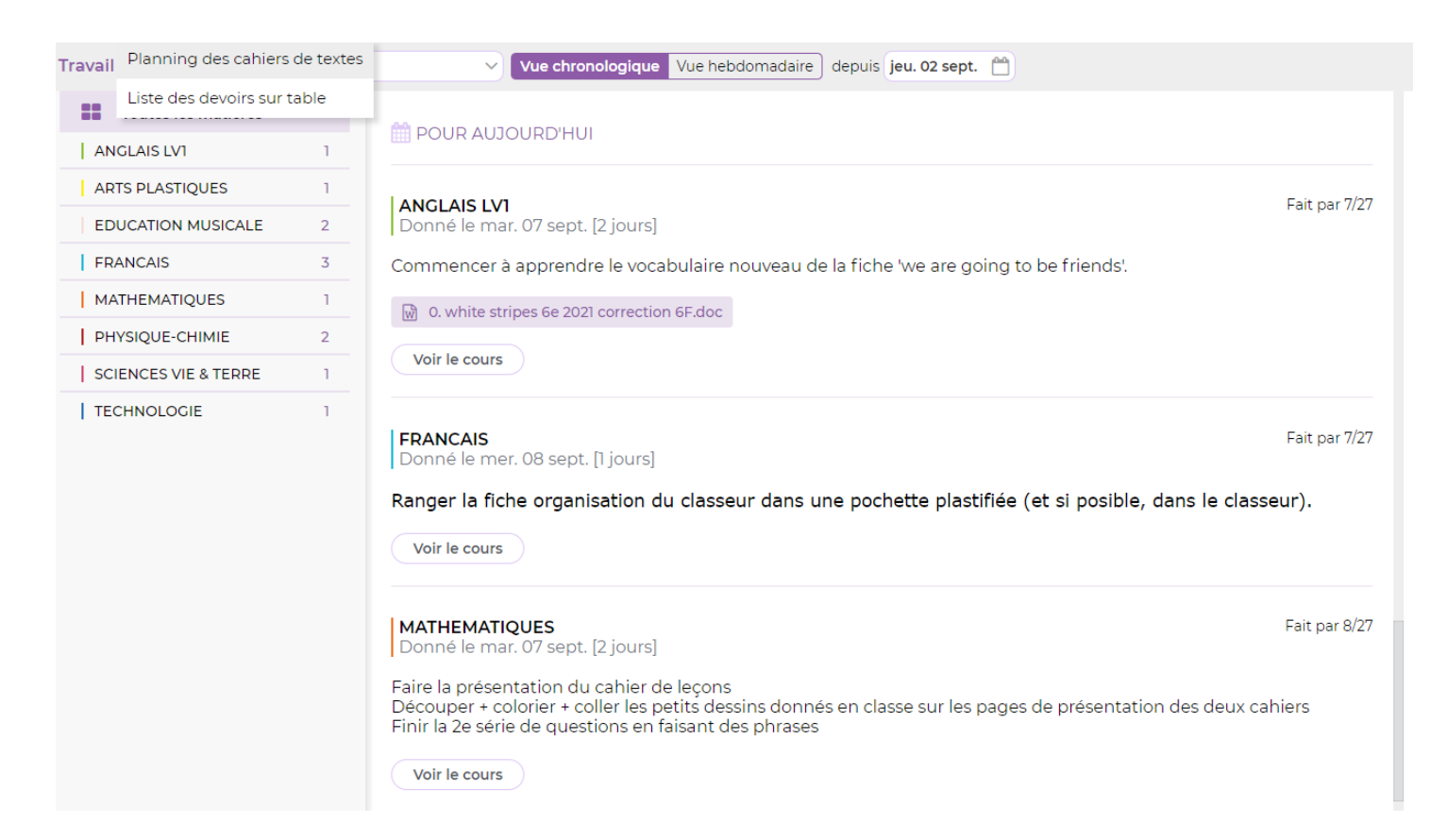

Vous pouvez également sélectionner, à gauche, le travail à faire matière par matière, ce qui permet de visualiser chronologiquement les devoirs postés depuis une date pour une seule matière.

L'élève peut cliquer sur les documents que les enseignants postent dans le cahier de texte.